## Σύνδεση στην πλατφόρμα από κινητό:

 Εγκαθιστούμε την εφαρμογή Traccar Manager από το play store (<u>https://play.google.com/store/apps/details?id=org.traccar.manager</u>)

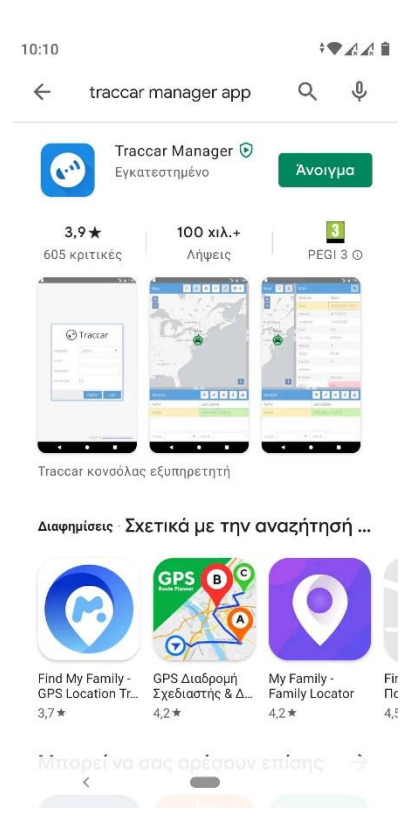

 Προσθέτουμε για διεύθυνση server: <u>https://dakoktonia.elgo.iosv.gr</u> και πατάμε START

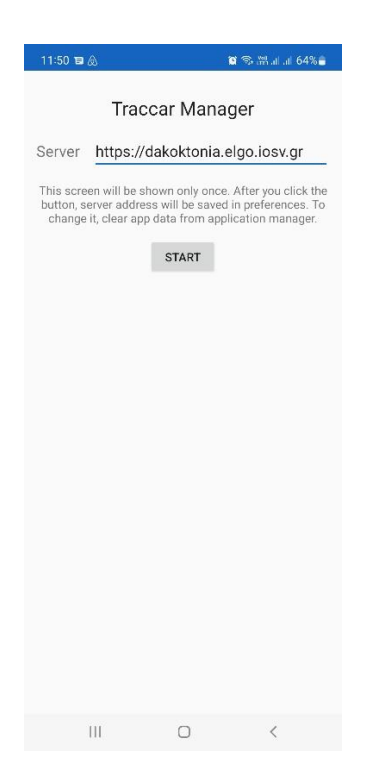

 Επιλέγουμε γλώσσα και εισάγουμε τη διεύθυνση E-mail μας και τον κωδικό πρόσβασης. Επιλέγουμε απομνημόνευση για να μην τα εισάγουμε κάθε φορά.

| Preview        | modern interface   |      |
|----------------|--------------------|------|
| •              | Fracca             | r    |
| Εξυπηρετητής.  | dakoktonia.elgo.io | *    |
| Γλώσσα:        | Ελληνικά           | *    |
| Ηλ. διεύθυνση: | tzerakis@elgo.gr   |      |
| Συνθηματικό:   |                    |      |
| Απομνημόνευση  |                    |      |
|                | Εγγραφή Σύν        | δεση |
|                |                    | _    |
|                |                    |      |
|                |                    |      |
|                |                    |      |
|                |                    |      |
|                |                    |      |
|                |                    |      |
|                | Description Terror |      |

4. Τέλος πατάμε σύνδεση για να εισέλθουμε στο περιβάλλον του Traccar.

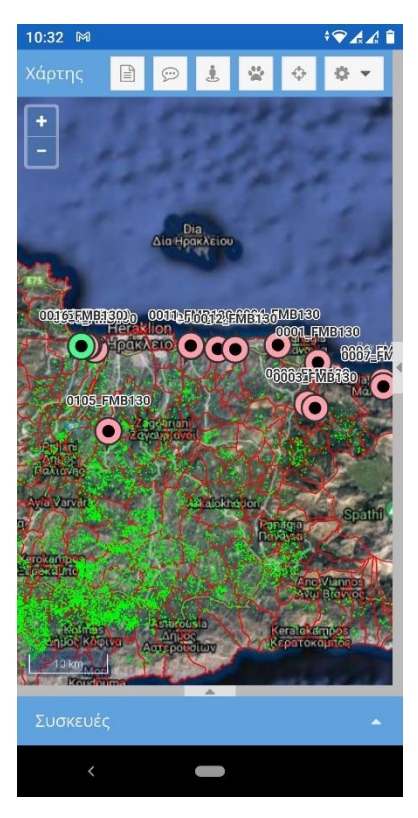

- 5. Μόλις εισέλθουμε βλέπουμε τις συσκευές που είναι στο λογαριασμό μας. Με πράσινο είναι αυτές που στέλνουν δεδομένα. Με κόκκινες γραμμές εμφανίζονται κατά προσέγγιση τα όρια των κοινοτήτων ενώ με πράσινες οι βιολογικοί ελαιώνες.
- 6. Για να παρακολουθήσουμε την πορεία που έχουν κάνει τα τρακτέρ από τη στιγμή που ανοίξαμε την εφαρμογή θα πρέπει να πατήσουμε το εικονίδιο με την πατούσα. Θα εμφανίζεται η πορεία για τις τελευταίες περίπου 5 ώρες.

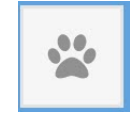

7. Αν όταν ανοίξουμε την εφαρμογή τα τρακτέρ έχουν κάνει ήδη διαδρομές τις οποίες θέλουμε να δούμε, θα πρέπει να πάμε πρώτα στις αναφορές πατώντας το εικονίδιο με την σελίδα πάνω αριστερά και να επιλέξουμε: α) Τύπος: Διαδρομή, β) Διαμόρφωση: β1) συσκευή: το όνομα της συσκευής β2) περίοδο: Σήμερα και γ) Προβολή. Θα εμφανιστεί η διαδρομή της επιλεγμένης συσκευής και εφόσον έχουμε πατήσει την «πατούσα» θα συνεχιστεί η εμφάνιση της πορείας